## 西南大学大型仪器设备共享信息化服务平台 仪器绩效考核机主操作手册

**201**8.11

一、仪器绩效考核生成规则

二、仪器绩效考核详细操作

3

3

## 一、仪器绩效考核生成规则

1、统计数据时段:以自然年为单位,即:统计2017年12月10日至2018年12月10日 的仪器数据;

2、仪器负责人在统计时间段内只可以查看、修改自己负责的仪器的绩效考核数据;

3、仪器度责人在统计时间段内只可以修改部分数据,其中包括:维修记录、获得奖励、公 示情况、年度工作自评、发表论文、功能开发。

## 二、仪器绩效考核详细操作

 1、西南大学大型仪器设备共享信息化服务平台网址是:dygx.swu.edu.cn或从学校主页→ 组织机构→实验室与设备管理处→大型仪器设备共享→使用预约登录进行登录界面,输入自 己校内门户的账号和密码,点击登录即可进入系统。系统左边栏点击"绩效考核"进入绩效 考核系统;(如图1)

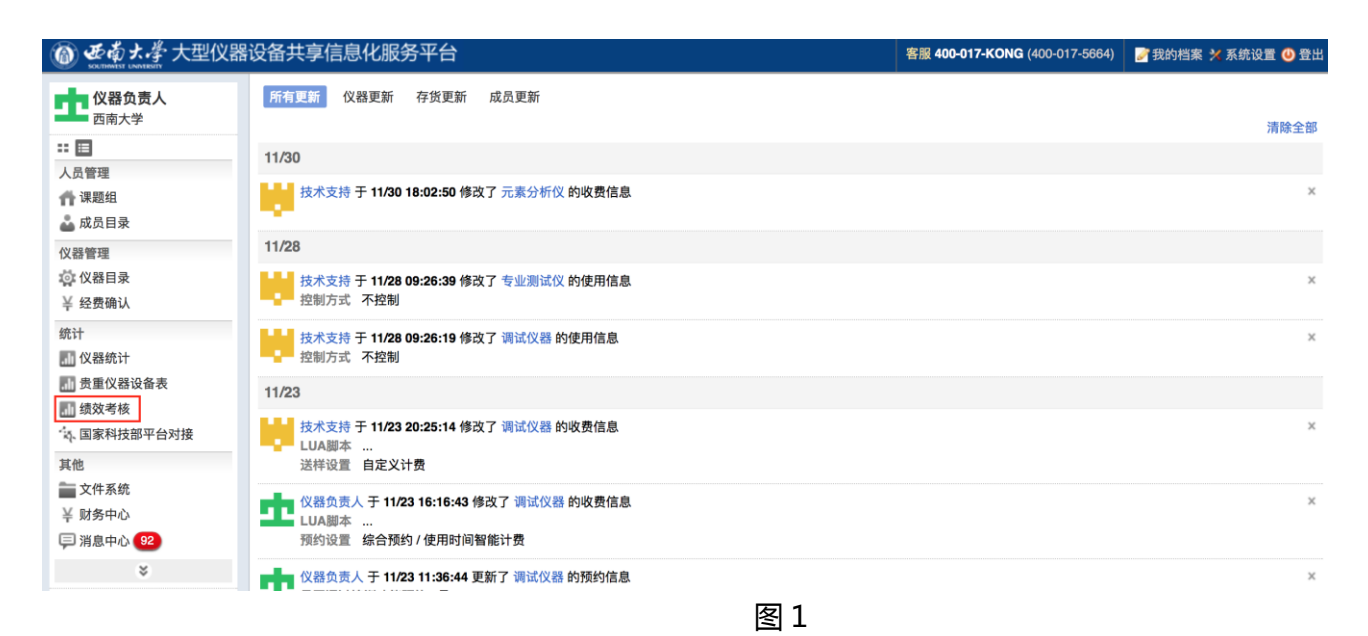

2、进入"仪器绩效考核",自己负责的仪器可以编辑和打印;(如图2)

| 西南大学绩效考核                          |         |         |           |     |       |
|-----------------------------------|---------|---------|-----------|-----|-------|
| <b>仪器负责人</b><br>仪器管理员,目前成员,教<br>师 |         | 搜索 清空搜索 |           |     |       |
|                                   | 仪器名称    |         | 仪器编号      | 总分  | 操作    |
|                                   | 调试仪器    |         |           | 待编辑 | 打印 编辑 |
|                                   | 专业测试仪   |         | 111111111 | 待编辑 | 打印 编辑 |
| 仪器绩效考核                            | 非损伤微测系统 |         | 15A10814  | 待编辑 | 打印 编辑 |
| 共享单位绩效考核                          |         |         |           |     |       |
| 仪器负责人绩效考核                         |         |         |           |     |       |
|                                   |         |         |           |     |       |
|                                   |         | 图 2     |           |     |       |

## 3、点击"编辑"按钮,可以对部分字段进行编辑;(如图3)

| 西南大学绩效考核                             |               |     |     |     |      |  |               |         |
|--------------------------------------|---------------|-----|-----|-----|------|--|---------------|---------|
| ──────────────────────────────────── | 绩效录入          |     |     |     |      |  | ×             | 搜索 清空搜索 |
| 仪器管理员,目前成员,教<br>师                    | 维修记录          | 无记录 | 记录7 | 下详细 | 记录详细 |  | <b>一</b> 选择文件 | 操作      |
|                                      | 获得奖励          | 无   | 省音  | 『级  | 国家级  |  | <b>广</b> 选择文件 | 打印 编辑   |
|                                      | 公示情况          | 未公示 | 有公元 | 示不全 | 全面   |  | <b>詹</b> 选择文件 | 打印 编辑   |
| 仪器绩效考核                               | 年度工作自评        | 未提交 | —般  | 较好  | 突出   |  | ●选择文件         | 打印编辑    |
| 仪器负责人绩效考核                            | 发表论文          | 開   |     |     |      |  | <b>宣</b> 选择文件 |         |
|                                      | <b>功能开发</b> 项 |     |     |     |      |  | <b>一</b> 选择文件 |         |
|                                      |               |     |     |     |      |  |               |         |
|                                      |               |     |     |     |      |  | 取消保存          |         |

图 3

4、编辑后可以添加附件,保存后,系统会自动算出成绩;(如图4、5)

| 绩效录入   |     |       |      | ×            |
|--------|-----|-------|------|--------------|
| 维修记录   | 无记录 | 记录不详细 | 记录详细 | 下载文件  删除文件   |
| 获得奖励   | 无   | 省部级   | 国家级  | 下载文件    删除文件 |
| 公示情况   | 未公示 | 有公示不全 | 全面   | 下载文件  删除文件   |
| 年度工作自评 | 未提交 | 一般 较好 | 突出   | 下载文件  删除文件   |
| 发表论文   | 3   |       |      | 下载文件  删除文件   |
| 功能开发   | 2   |       |      | 下载文件  删除文件   |
|        |     |       |      | 取消保存         |

图 4

| 西南大学绩效考核                     |                              |                                    |                          |                      |  |  |
|------------------------------|------------------------------|------------------------------------|--------------------------|----------------------|--|--|
| <b>仪器负责人</b><br>仪器管理员,目前成员,教 | 操作成功                         |                                    |                          | ×                    |  |  |
| 师                            |                              | 绩效考核 (2017-01-01 至 2017-12-<br>31) | 01 至 2017-12-            |                      |  |  |
|                              |                              |                                    |                          |                      |  |  |
|                              | 仪器名称                         | 仪器编号                               | 总分                       | 操作                   |  |  |
| 仪器绩效考核                       | <b>仪器名称</b><br>调试仪器          | 仪器编号                               | 总分<br>69.5               | <b>操作</b><br>打印 编辑   |  |  |
| <b>仪器绩效考核</b><br>共享单位绩效考核    | <b>仪器名称</b><br>调试仪器<br>专业测试仪 | 仪器编号<br>1111111111                 | <b>总分</b><br>69.5<br>待编辑 | 操作<br>打印 编辑<br>打印 编辑 |  |  |

图 5

5、点击"打印",可以将绩效考核评价表进行打印;(如图 6),将打印出的表格替换到 附件 2 机组使用效益考核评价表。

| 国资编号:                                                                                            | 仪署               | 馨名称:调诂                   | <b>代仪器</b> |          |                   | 戶        | ſ属                                      | 单位: | 西    | 南大学           |           |  |
|--------------------------------------------------------------------------------------------------|------------------|--------------------------|------------|----------|-------------------|----------|-----------------------------------------|-----|------|---------------|-----------|--|
| 指标                                                                                               | 权重               | 评分;                      |            |          |                   | ·<br>分标准 |                                         |     |      | 得分            |           |  |
|                                                                                                  |                  | <560                     | ≥560       |          | ≥800              |          | ≥1040                                   |     |      | ≥1400         | 0.5       |  |
| 年使用忌机时 (小时)                                                                                      | 25分              | 5分                       | 10分        |          | 15分               |          | 20分                                     |     |      | 25分           | 25        |  |
| 明々ルン(エニン                                                                                         | 10分              | <10                      | ≥10        | ≥10      |                   | 15       | ≥20                                     |     |      | ≥25           | 9         |  |
| 服务收入 (万元)                                                                                        |                  | 2分                       | 4分         | 4分       |                   | 6分       |                                         | 8分  |      | 10分           | 2         |  |
| 体用始收过录                                                                                           | 10分              | 无记录                      |            | 有ii<br>细 | 有记录单记录7<br>细或记录不及 |          | <ul> <li>「详有详细」</li> <li>时修、</li> </ul> |     | 细的、伤 | 的使用、维<br>R养记录 | 10        |  |
| KAN 42 B KINC                                                                                    |                  | 0                        |            | 5分       |                   |          | 10                                      |     | 0分   | 10            |           |  |
| <b>共復同合心如何</b> 收良                                                                                | 10()             | 国家级                      |            |          |                   |          |                                         | 省部  | 级    |               | _         |  |
| 犹侍国豕省即郊兴卿                                                                                        | 10分              |                          | 10分        |          |                   |          | 0-8分                                    |     |      |               | Э         |  |
| 培训人员数                                                                                            | 10()             | <10                      | ≥10        | )        | ≥                 | ≥20      |                                         | ≥30 |      | ≥40           | 0         |  |
| (独立操作、指导下)                                                                                       | 10分              | 2分                       | 4分         |          | 6分                |          | 8分                                      |     |      | 10分           | 2         |  |
| 》<br>二<br>二<br>二<br>二<br>二<br>二<br>二<br>二<br>二<br>二<br>二<br>二<br>二<br>二<br>二<br>二<br>二<br>二<br>二 | 10分              | <300                     | ≥30        | 0        | ≥400              |          | ≥500                                    |     |      | ≥600          | 2<br>1. 5 |  |
| 则 风 什 叩 奴 重 ( 込 什 )                                                                              |                  | 2分                       | 4分         |          | 6分                |          | 8分                                      |     |      | 10分           |           |  |
| 对你单位服务比例(W)                                                                                      | 54               | <25%                     | ≥25        | %        | ≥30%              |          | ≥35%                                    |     |      | ≥40%          |           |  |
| 对外半位服务比例(%)                                                                                      | 525              | 1.5分                     | 2分         |          | 3分                |          | 4分                                      |     |      | 5分            |           |  |
| 服务科研、技术开发项                                                                                       | ΞÀ               | <5                       | ≥5         |          | ≥10               |          | ≥15                                     |     |      | ≥20           | 1         |  |
| 目(项)                                                                                             | 324              | 1分                       | 2分         |          | 3分                |          | 4分                                      |     |      | 5分            | 1         |  |
| 用户评价                                                                                             | 54               | 5次以                      | 上 0-       |          | 0-5               | 0-5次     |                                         | 无   |      | 无             | 0         |  |
| (不满100分次数)                                                                                       | 32               | 7 0分                     |            | 2        |                   | 2.5分     |                                         | 5分  |      | 访分            | U         |  |
| 仪器管理、收费价格公                                                                                       | 54               | 未公注                      | 未公示 有公:    |          | 有公示               | 公示不全     |                                         | 全面  |      | 5             |           |  |
| 示情况(上墙或上网)                                                                                       | 324              | 0分                       |            |          | 3分                |          |                                         |     | 5    | 访分            |           |  |
| 在府工作白证 (台社)                                                                                      | 5分               | 未提交                      |            | 一般       |                   | 乡        |                                         | 交好  |      | 突出            | 4         |  |
| 十及工作日叶 (芯珀)                                                                                      |                  | 0分                       |            | 3分       |                   | 4        | 4分                                      |     |      | 5分            | ч         |  |
| 发表论文或功能开发                                                                                        | 20分              | 发表高水平论文一篇加2分,功能开发、分析测试方法 |            |          |                   |          |                                         | 12  |      |               |           |  |
| (加分)                                                                                             | 研究1项加3分,最多不超过20分 |                          |            |          |                   |          | 12                                      |     |      |               |           |  |
| 总分                                                                                               | 69.5             |                          |            |          |                   |          |                                         |     |      |               |           |  |

附 西南大学贵重仪器设备使用效益考核评价表

我单位承诺提供考核数据真实,若有弄虚作假愿意接受学校相关处分。 单位负责人 (签章):

年月日